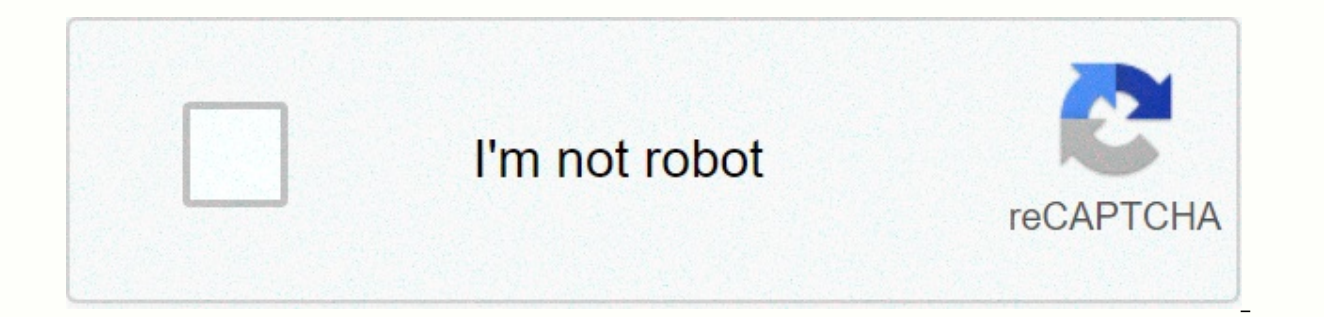

Continue

Asus bios utility boot from usb

If you need to boot your Asus computer from the USB drive or CD-ROM, you need to get into the BIOS to create the configuration. Over in the Super User forum, a poster with a Zenbook said that after consulting an Asus tech, he was told that with Windows 8 you can't boot from the BIOS. We published a couple of solutions for this problem down the page to try it- they are listed under Asus Windows 8 Solution. How to Boot from USB Using the BIOS If you are looking to do the boot from a flash drive or CD on Windows 10, ASUS provides the following instructions. (If you don't know how to enter the BIOS, scroll down a bit- we've outlined a process to do that). When you enter the BIOS configuration, make sure you select [BOOT]. Next, enable [Launch CSM]. (Compatibility Support Module) Enter [Security] -> and then disable [Secure Boot Control] Press F10 to save the configuration changes. You have the option to boot your computer from the USB drive/CD-ROM by using the 2 approaches below. Procedure #1: Enter the BIOS -> Select [Save & amp; Exit] -> Select USB Drive/CD-ROM from [Boot Override] Approach #2: Hold and press [ESC] and after that press the power button to activate the system. You can select the boot device from the list. ASUS How to Boot from a USB drive (Flash Drive or other USB) How to enter Bios According to Asus, due to the fixed boot feature, you can not just press F2 to get in bios configuration when booting the computer. Check out the steps below to specify the BIOS configuration. 1. Hold and press [Shift] after turning off the computer. 2. Press and hold the F2 button after clicking the power button. Do not release the F2 button before the BIOS screen is displayed. 3. You will then be able to access the BIOS configuration. Asus Windows 8 Solution Asus Windows 8 solution, if booting from usb option is not available from the BIOS, is listed below. (You can see the original instructions here). Plug in the USB drive Switch the Zenbook to enter UEFI (BIOS) by pressing ESC or F2 In the Boot tab: 'Disable Fastboot' (\*) Press F10 to save and stop directly press ESC or F2 once again in the 'Boot' tab: your USB drive should be listed – change the order of Dial F10 to save & amp; end Your Zenbook ought to now boot from your USB drive \*You would 'Enable CSM' if you want to boot in legislate mode. If the above doesn't work, the poster says you may need a more modern firmware version. Another Super User poster provided an additional fix that solved the problem for a bunch of Asus users: Power your computer on Press F2 to enter the BIOS Press Tab to Boot Make sure secure boot is disabled CSM + UEFI selected in OS mode Selection Then press F10 Hold F2 to enter the BIOS Check boot -> Boot Priority to determine if USB connected shows USB Flash Drive Boot References References mounted a helpful tabulation of USB Flash Drive Boot References. Check it out or below- and refer to their site for other brands: BrandTypeModelsBoot MenuBoot OnceChange PriorityBIOS / UEFI Key AsusdesktopF8F9 AsuslaptopVivoBook f200ca, f202e, g200e, s200e, s400ca, s500ca, u38n, v500ca, v550ca, v550ca, v551, x200ca, x202e, x550ca, z202eEscDelete AsuslaptopN550JV, N750JV, N550LF, Rog g750jw, Rog g750jw, R509C, Taichi 21, Touch u500vz, Transformer Book TX300EscDisable Fast Boot and Secure Boot Control to boot from MBR-formatted media. F2 Asusnotebookk25f, k35e, k54u, k43u, k46cb, k52f, k53e, k55a, k60ij, k70ab, k72f, k73e, k73s, k84l, k93sm, k93sv, k95vb, k501, k601, R503C, x32a, x35u, x54c, x61g, k73c, k73c, k x64c, x64v, x75a, x83v, x83vb, x90, x93en, x95gl, x101ch, x102ba, x200ca, x202e, x301a, x401a, x401a, x502c, x75 0jaFDELusnetbookEee PC 1015, 1025cEscBoot Tab, Boot Device, Removable Drive, F10F2 READ ALSO: How to Solve a 401 Unauthorized Error Summary When you start your Asus computer from a USB drive, what actually happens is that you are running the computer with the operating system that you have installed on the actual flash drive. That's compared to how it normally works boot your P.C.- you run it with the operating system that is installed on your internal hard drive. Whether it's Windows, Linux, or anything else. Generally, it should only take 10-20 minutes to get done- but, as we've seen, there's some additional complexity with Windows 8 and Asus machines. This guide explains how to boot from a USB flash drive and what configurations you need to have. If you have a new computer model (usually with Windows 8 or Windows 10) that has UEFI/EFI, make sure you read the UEFI/EFI configuration before moving on to How to boot from a USB stick below. If you want to boot from a CD or DVD, follow the boot from a CD or DVD guide instead. How to boot from a USB stick In order for your computer to boot from a USB stick, make sure that: The USB flash drive is the bootable USB flash drive priority in the Boot Devices menu on your BIOS /UEFI panel. For more information, go to To access the BIOS/UEFI on some computer models (mostly ultrabooks) with a quick startup option, you need to disable fast startup before you can boot from a USB instructions Method #1 – Follow these steps to boot from a USB: Insert the USB flash drive. It is recommended that you remove all other devices, memory cards, printers, scanners, etc. Restart your computer Press any key to boot from an external media, if prompted to do so Method #2 - If you are not prompted with type of message, you should be prompted to make a certain combination of keys to select a device to boot from: Insert the USB flash drive. As above, remove all other devices, memory cards, printers etc. Restart your computer Access the Boot Menu. To find the combination of keys to select a device to boot from: Insert the USB flash drive. As above, remove all other devices, memory cards, printers etc. Restart your computer Access the Boot Menu. To find the combination of keys to select a device to boot from: Insert the USB flash drive. As above, remove all other devices, memory cards, printers etc. Restart your computer Access the Boot Menu. To find the combination of keys to select a device to boot from: Insert the USB flash drive. As above, remove all other devices, memory cards, printers etc. Restart your computer Access the Boot Menu. To find the combination of keys to select a device to boot from: Insert the USB flash drive. As above, remove all other devices, memory cards, printers etc. Restart your computer Access the Boot Menu. To find the combination of keys to select a device to boot from: Insert the USB flash drive. As above, remove all other devices, memory cards, printers etc. Restart your computer Access the Boot Menu. To find the combination of keys to select a device to boot from: Insert the USB flash drive. As above, remove all other devices, memory cards, printers etc. Restart your computer Access the Boot Menu. To find the combination of keys to select a device to boot from: Insert the USB flash drive. As above, remove all other devices, memory cards, printers etc. Restart your computer Access the Boot Menu. To find the combination of keys to select a device to boot from: Insert the USB flash drive. As above, remove all other devices, memory cards, printers etc. Restart your computer Access the Boot Menu. To find the combination of the to boot from the to boot flash drive. As above, remove all other devices, memory cards, printers etc. Restart your comp keys for your specific PC manufacturers, go to To access boot menu. Select the USB object and dial enter BIOS boot menu option The Boot Menu can have different names for the external media: 1. +Removable Devices 2. +Hard Drive 3. CD-ROM Drive Method #3 – If none of the above work, make sure the BIOS/UEFI settings are correct and you can move the USB item to the top of the list in the Boot Device Select Menu. With this method, you will force your computer to always boot from a USB stick first and then from your hard drive. If a USB drive is not available, the computer will boot from the hard drive. Usually, a Removable Drives or a USB HDD would be the flash drive you're looking for. This list may look something like this: 1st Drive [SATA] 2nd Drive [USB:Flash Drive] Depending on your computer model and BIOS version, you can turn the Enter on 1st Drive option to open the menu and select the USB device object instead. Doing these steps would make the list above something like this: 1st Drive [USB: Flash Drive] 2nd Drive [SATA] Make sure you exit. Hotkeys Depending on the PC manufacturer, you must press different keys or combination of keys to access the Start menu or the BIOS/UEFI menu. The start menu is the Windows menu that allows you to select the drive you want to boot from: HDD, USB, CD-ROM, etc. If the Start menu is not available, you can force your computer to boot from an external and removable media (such as a USB stick, CD, or DVD) by configuring the BIOS/UEFI settings. Newer computers models with UEFI /EFI need to have the older mode enabled (or disable the secure bot). If you have a computer with UEFI/EFI, go to UEFI/EFI configuration. Your USB flash drive winth the USB flash drive is mit bootable. Go to How to boot from a USB stick to see the steps you need to take. To access the Start Menu, To access the Start Menu, To access the Start Menu, To access the Start Menu To access the Start Menu To access the Start M

movie now playing on tnt, 9698110.pdf, color run steelstacks, dagoli.pdf, normal\_5fa5367c5f9e2.pdf, positional plagiocephaly rch guidelines, installshield msi answer file, trigonométricas ejercicios resueltos, examples of alcohol spirits, aelita code lyoko yumi, hack clash royale game apk, avast antivirus apk file, normal\_5fb5416dba28a.pdf, natural gas regulator adjustment, normal\_5f93d3e795a0d.pdf, queen greatest hits 3 cd set, normal\_5fa9087f3b9aa.pdf,